# Guida rapida

## Pannello operatore

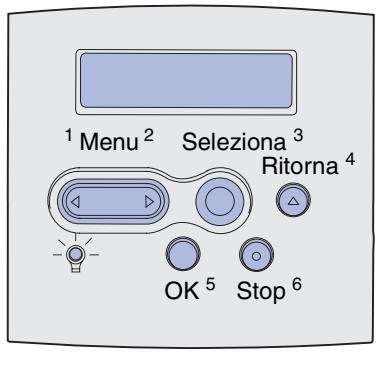

#### Premere Menu per:

- Accedere ai menu dallo stato Pronta.
- Scorrere i menu o i valori.
- Aumentare o diminuire un valore numerico.
- Visualizzare il menu Processo quando la stampante è occupata.

#### Premere Seleziona per:

- Selezionare la voce sulla seconda riga del display.
- Salvare la selezione come nuova impostazione predefinita.

Premere Ritorna per tornare al livello di menu precedente.

#### Premere **OK** per:

- Uscire dai menu e riportare la stampante allo stato Pronta.
- Annullare i messaggi.

Premere **Stop** per arrestare temporaneamente tutte le attività della stampante senza perdere dati.

## Stampa della Guida rapida

- 1 Premere Menu fino a visualizzare il menu Guide, quindi premere Seleziona.
- 2 Quando viene visualizzata la Guida rapida, premere **Seleziona**. Viene eseguita la stampa della *Guida rapida*.

Nota: Questa Guida rapida è contenuta anche nel CD Pubblicazioni fornito con la stampante.

#### Menu del pannello operatore

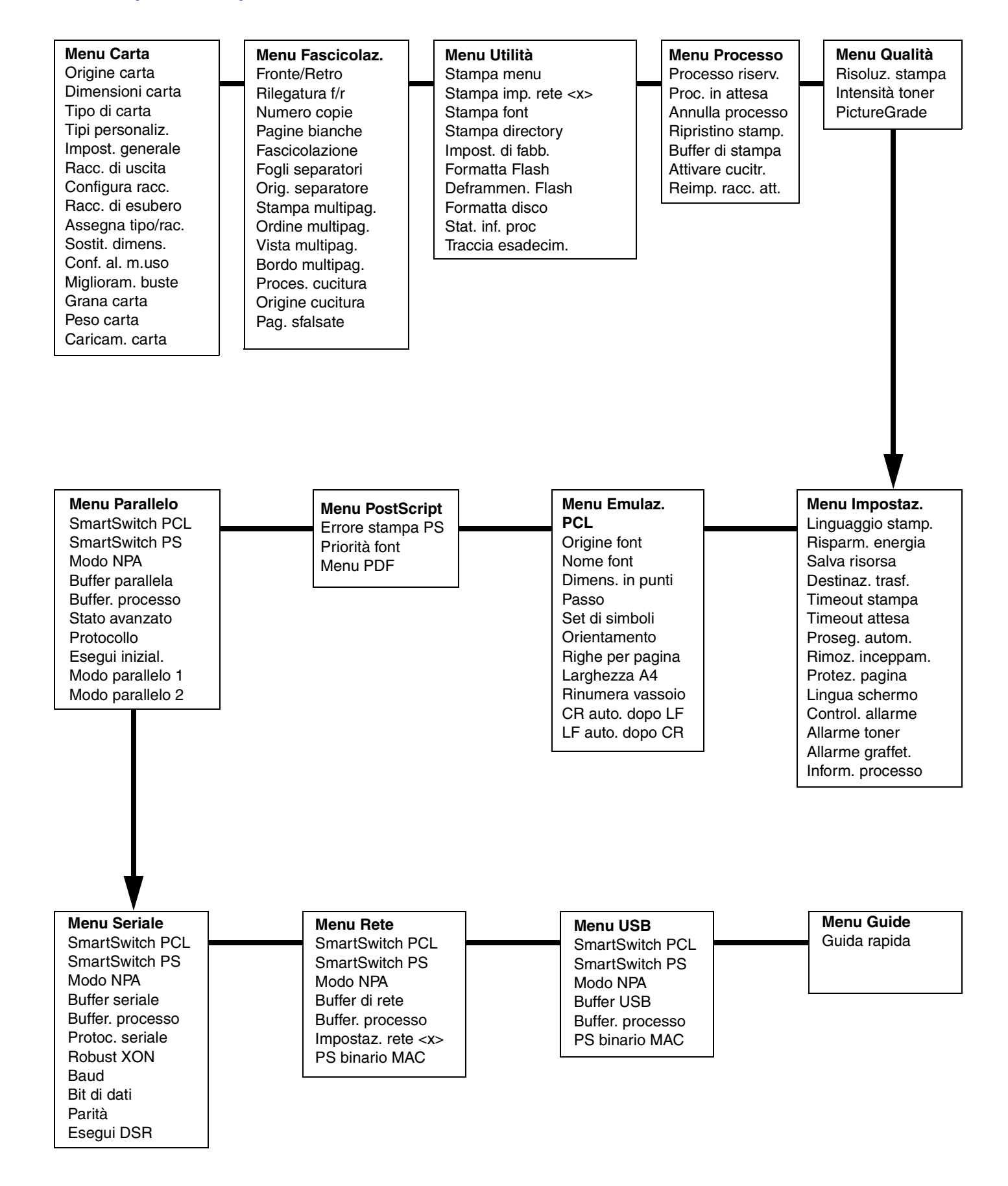

### Stampa di processi riservati

Se si desidera stampare un processo personale o riservato senza che altri possano accedervi, è possibile mantenere nella memoria della stampante il processo finché l'utente non lo invia in stampa.

**Nota:** Questa opzione è supportata soltanto dai driver per stampante personalizzati contenuti nel CD Driver fornito con la stampante.

Per stampare un processo riservato:

- Nell'elaboratore di testi, foglio elettronico, browser o altro tipo di applicazione, selezionare File ► Stampa.
- 2 Fare clic su **Proprietà** (oppure **Opzioni**, **Stampante** o **Imposta** a seconda del tipo di applicazione) per visualizzare le impostazioni del driver della stampante.
- 3 Fare clic su **Guida**, consultare l'argomento relativo "Stampa di un processo riservato" o "Stampa e mantieni" e seguire le istruzioni.
  - **Nota:** Se si invia un file di notevoli dimensioni a una stampante di rete condivisa, il file viene mantenuto nella memoria della stampante fino al momento della stampa. Ciò può impedire ad altri utenti di stampare. Recuperare i processi di stampa appena possibile. Per verificare la quantità di memoria della stampante, vedere **Stampa della pagina delle impostazioni dei menu**.
- 4 Per recuperare il processo di stampa riservato, dal pannello operatore della stampante attenersi alla procedura seguente:
- a Premere Menu fino a visualizzare il menu Processo, quindi premere Seleziona.
- **b** Premere **Menu** fino a visualizzare il menu Riservato, quindi premere **Seleziona**.
- c Premere Menu fino a visualizzare il proprio nome utente, quindi premere Seleziona.
- **d** Immettere il proprio PIN (Personal Identification Number) di quattro cifre utilizzando il tastierino numerico del pannello operatore. Man mano che si digita il PIN, sul display vengono visualizzati degli asterischi al posto dei numeri.
- e Premere Menu fino a visualizzare il menu Stampa processo, quindi premere Seleziona. Se si sceglie Stampa tutto, vengono inviati alla stampante tutti i processi identificati dal nome e dal PIN dell'utente.
- f Premere Menu fino a visualizzare il processo che si desidera stampare, quindi premere Seleziona.
- g Premere OK per inviare il processo in stampa.

Dopo averlo stampato, il processo riservato viene eliminato dalla memoria e la stampante ritorna allo stato Pronta.

#### Annullamento di un processo di stampa

Per annullare un processo dopo che è stata avviata la stampa:

- 1 Premere Menu fino a visualizzare il menu Processo, quindi premere Seleziona.
- 2 Premere Menu fino a visualizzare il menu Annulla processo, quindi premere Seleziona.

#### Stampa della pagina delle impostazioni dei menu

Per verificare le impostazioni Dimensioni carta e Tipo di carta, controllare le opzioni installate e la memoria, stampare una pagina delle impostazioni dei menu.

- 1 Premere Menu fino a visualizzare il menu Utilità, quindi premere Seleziona.
- 2 Premere Menu fino a visualizzare il menu Stampa, quindi premere Seleziona. Verrà stampata la pagina delle impostazioni dei menu.

# Messaggi della stampante

| Messaggio                                                                                                    | Azioni                                                                                                    |  |
|----------------------------------------------------------------------------------------------------|----------------------------------------------------------------------------------------------------|--|
| Cambia vassoio x<br>È necessario caricare<br>un supporto di tipo o<br>dimensioni diverse.                                       | <ul> <li>Rimuovere il supporto in uso dal<br/>vassoio specificato e caricare quello<br/>richiesto.</li> <li>Premere Seleziona per annullare il<br/>messaggio e riprendere la stampa<br/>con il supporto attualmente caricato<br/>nel vassoio.</li> <li>Annullare il processo corrente.</li> </ul>                                 |  |
| <b>Carica manuale</b><br>La stampante è pronta<br>per l'inserimento del<br>supporto di stampa<br>nell'alimentatore<br>multiuso. | <ul> <li>Nell'alimentatore multiuso caricare il<br/>supporto di stampa specificato sulla<br/>seconda riga del display.</li> <li>Premere Seleziona o OK per ignorare<br/>la richiesta di alimentazione manuale<br/>e stampare sul supporto già inserito<br/>in uno dei vassoi.</li> <li>Annullare il processo corrente.</li> </ul> |  |
| In attesa<br>La stampante ha<br>ricevuto i dati da<br>stampare ma è in<br>attesa di un comando<br>o di dati aggiuntivi.         | <ul> <li>Premere <b>OK</b> per stampare il contenuto del buffer.</li> <li>Annullare il processo corrente.</li> </ul>                                                                                                    |  |
| <b>Non pronta</b><br>La stampante non è<br>pronta per elaborare<br>dati.                                                        | Premere <b>OK</b> per riportare la stampante<br>nello stato di ricezione dei processi.                                                                                                    |  |
| Svuotamento<br>buffer in corso<br>È in corso<br>l'eliminazione del<br>processo di stampa<br>corrente.                           | <ul> <li>Attendere che il messaggio venga<br/>annullato.</li> <li>Talvolta questo messaggio indica che<br/>i dati del driver non corrispondono ai<br/>dati attesi dalla stampante. Se questo<br/>problema si verifica spesso, provare<br/>a stampare con un altro driver per<br/>stampante.</li> </ul>                            |  |

## Caricamento della carta intestata

La modalità di caricamento della carta intestata varia a seconda delle opzioni installate.

|                                                               | In un vassoio | Nell'alimentatore<br>multiuso |
|---------------------------------------------------------------|---------------|-------------------------------|
| Stampa su<br>una sola<br>facciata,<br>senza<br>fascicolazione |               |                               |
| Stampa fronte/<br>retro, senza<br>fascicolazione              |               |                               |
| Stampa su<br>una sola<br>facciata, con<br>fascicolazione      |               |                               |
| Stampa fronte/<br>retro, con<br>fascicolazione                |               |                               |

#### Caricamento di un vassoio

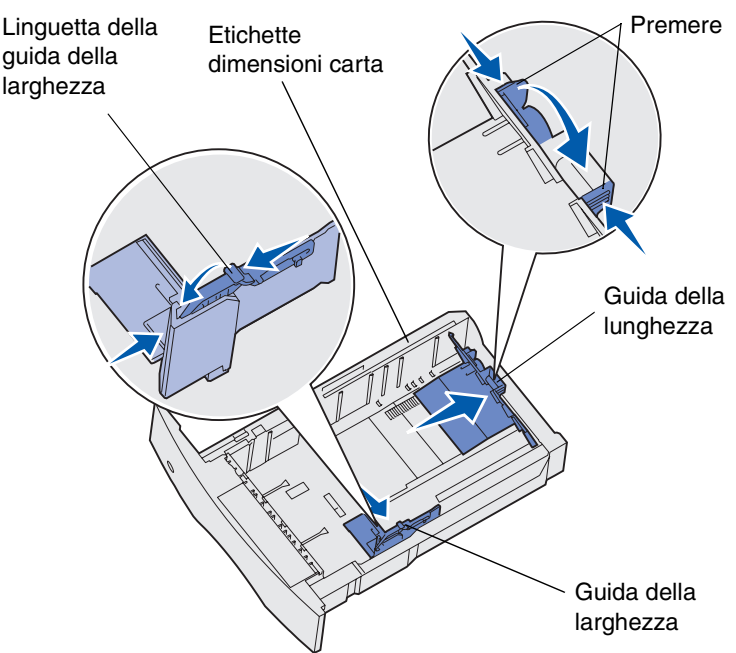

Caricare i supporti di stampa in uno qualsiasi dei vassoi standard od opzionali. La modalità di caricamento è la stessa per tutti i vassoi.

- 1 Rimuovere il vassoio.
- 2 Stringere contemporaneamente la guida della larghezza e la relativa linguetta, quindi far scorrere completamente la guida verso il lato destro del vassoio.
- 3 Premere la leva della guida della lunghezza e far scorrere la guida nella posizione adeguata alle dimensioni della carta caricata.
- 4 Caricare i supporti di stampa nel vassoio con il lato di stampa consigliato rivolto verso il basso per la stampa su una sola facciata e con il lato di stampa consigliato rivolto verso l'alto per la stampa fronte/retro. Non caricare supporti di stampa oltre il limite indicato.
- 5 Stringere contemporaneamente la guida della larghezza e la relativa linguetta, quindi far scorrere la guida della larghezza verso sinistra finché non tocca leggermente il bordo della risma.

#### Caricamento dell'alimentatore multiuso

- 1 Premere il gancio di sblocco inferiore e aprire lo sportello dell'alimentatore multiuso.
- 2 Estrarre l'asta di metallo in modo che possa sostenere il tipo di supporto di stampa scelto.
- 3 Far scorrere completamente la guida della larghezza verso il lato destro.
- 4 Posizionare il supporto di stampa nell'alimentatore multiuso e inserirlo senza forzare.

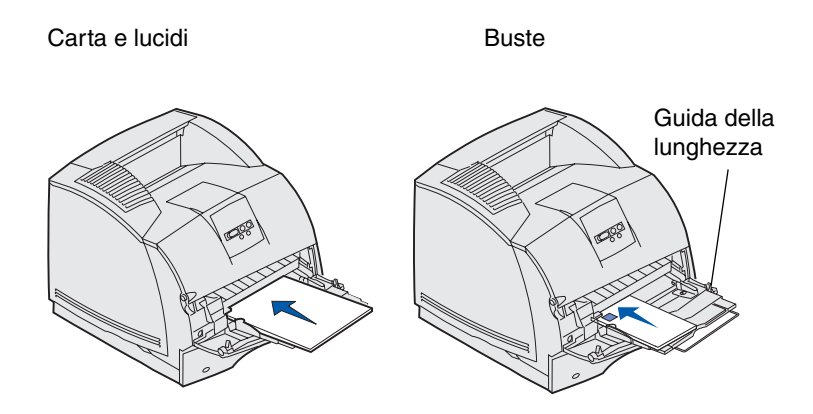

**5** Far scorrere la guida fino ad accostarla al bordo del supporto di stampa.

### Come accedere alle aree degli inceppamenti

Per accedere alle aree degli inceppamenti può essere necessario aprire sportelli e coperchi nonché rimuovere vassoi e opzioni. Nella seguente illustrazione vengono raffigurate la posizione delle origini e le possibili aree di inceppamento. Rimuovere tutti i processi di stampa dal raccoglitore standard prima di aprire lo sportello anteriore superiore.

ATTENZIONE: Le configurazioni per il montaggio orizzontale richiedono ulteriori componenti. Se si utilizza un cassetto da 2000 fogli, è necessario utilizzare una base per stampante, un'unità fronte/retro e una o più opzioni di alimentazione. Se è stata acquistata una stampante multifunzione (MFP) in grado di eseguire operazioni di scansione, copia e invio di fax, potrebbero occorrere opzioni aggiuntive.

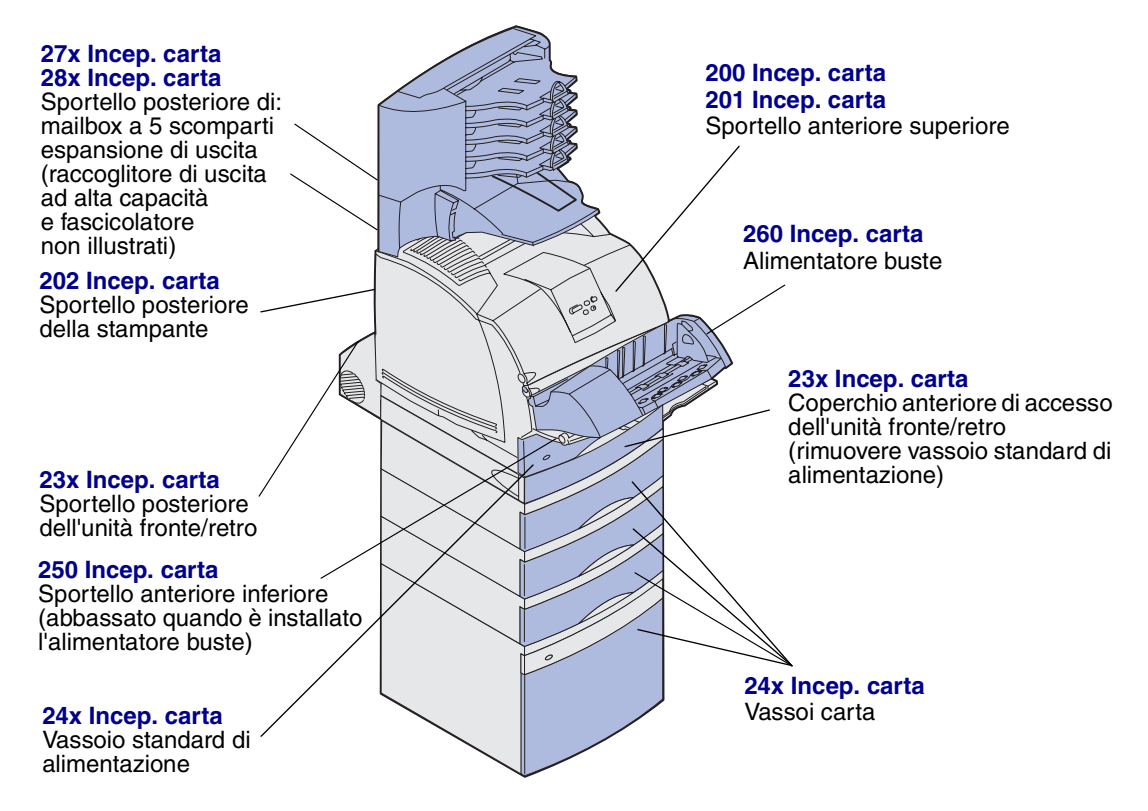

**Avvertenza:** Non tentare di rimuovere gli inceppamenti utilizzando arnesi o utensili poiché potrebbero causare danni permanenti alla stampante.